## FINDING CARE Available on azblue.com/MyBlue

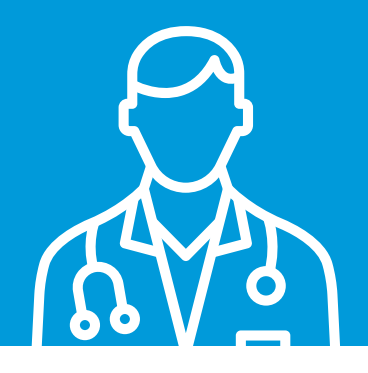

The tools on **azblue.com/MyBlue** will help you easily discover all of the doctors, healthcare professionals, hospitals, and facilities that are in-network for your plan.

## **How to Start Your Search**

Sign up or log in to your member account at azblue.com/MyBlue.

2

Click **Find a doctor, facility, or estimate costs** at the top of the page and select **Doctors by name or specialty, hospitals, and clinics** from the drop-down menu.

Enter or confirm your **Location** at the top right-hand corner of the page. Search results will be listed in order of closest to farthest from that location.

Select one of the search options or you can Search all using a keyword.

## Search options

- The **Advanced search** helps you filter your search for providers who match your preferences in categories like languages spoken, specialty, and quality certifications.
- You can change how your results are displayed through the **Sort** menu on the top right, or refine your results by selecting one of the options in the left column.

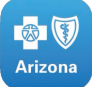

## Using the MyBlue<sup>s™</sup> app?

Use the Find Care tool at the bottom of the home screen.

Blue Cross, Blue Shield, and the Cross and Shield symbols are registered service marks, MyBlue is a service mark of the Blue Cross Blue Shield Association, an association of independent Blue Cross and Blue Shield Plans. ©2021 Blue Cross® Blue Shield® of Arizona, Inc. All rights reserved.

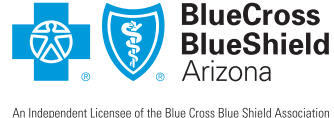

301211-21